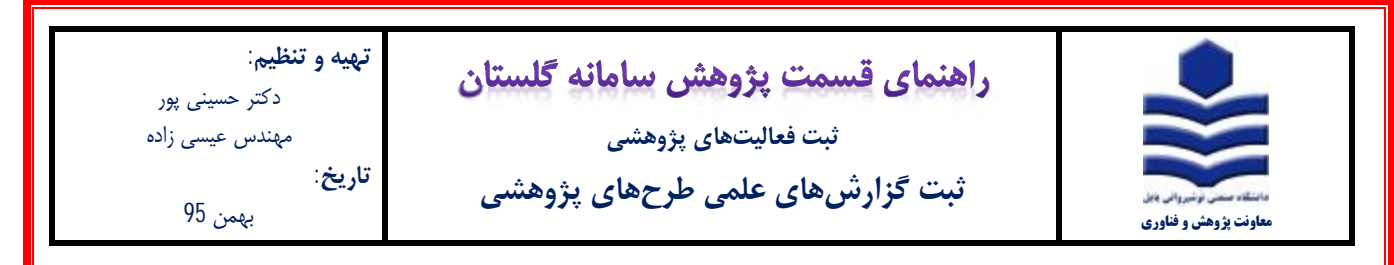

## مقدمه:

\* ثبت طرحهای پژوهشی در سامانه گلستان توسط دفتر ارتباط با صنعت انجام میشود.

\* گزارشهای علمی طرحهای پژوهشی در صورتی می توانند ثبت شوند که قبلا طرح مورد نظر در سامانه گلستان توسط دفتر ارتباط با صنعت

ثبت شده باشد.

## مراحل ثبت:

1- پس از ورود به سامانه گلستان، تب پژوهش (1) را انتخاب و سپس گزینه اطلاعات جامع پژوهشی استاد (2) را انتخاب نمایید.

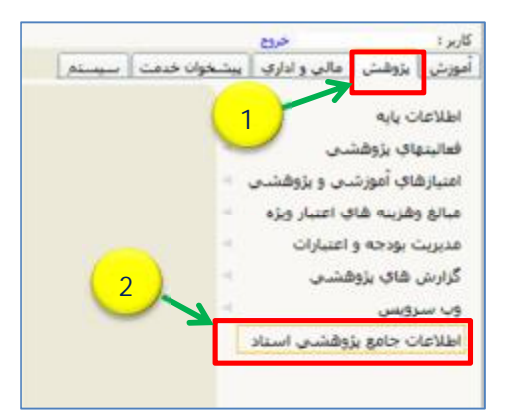

2- در پنجره اطلاعات جامع پژوهشی استاد (شکل زیر)، ابتدا ردیف 9 (1) را انتخاب نموده، و سپس در پنجره باز شده (2) با توجه به سطح طرح

یکی از گزینهها را انتخاب نمایید.

| <u>سی</u><br>شمار | اطلاعات جامع بزر<br>ره استاد | ې استاد                      |                       |          |                 |                 | 💽 پر سنلی          |         |                |         |
|-------------------|------------------------------|------------------------------|-----------------------|----------|-----------------|-----------------|--------------------|---------|----------------|---------|
| ŝ                 | أيبن نامه اللاغات جامع       | ندي .                        | ~                     | دوره     | क जोग भीन       | ادې بژوللشنې    | ~                  |         |                |         |
| -in               | <u>بنه طرحهای باوهشی</u>     | <u>گروهیندی امتیازها</u>     | آمار فعالیتهای سا     | البانه   | -               | البتهاف باوهشني | <u>تشويق شدة</u>   |         |                |         |
|                   |                              | عنوان فعاليت                 |                       | 5        | تعداد<br>، ناسد | - همکاران       |                    | توضيحات |                |         |
| 7                 | توليد دانش قني               |                              |                       | Q        | Q               | Q               |                    |         |                |         |
| 8                 | اختراع یا اکتشاف من          | ه ټوليد و تجارې سازې محصوا   |                       | Q        | Q               | Q               |                    |         |                |         |
| 4                 | گرارش علمی طرح ہ             | بزوهشني و فناوري             | <b>←</b> 1 )          | ٥        | Q               | Q               |                    |         |                |         |
| 10                | اثر بدیع و ارزنده هنرا       |                              |                       | 0        | Q               | Q               |                    |         |                |         |
| 1                 | اختراع ×                     | أمار توع فعاا                | لیت ها در گروه تمایش  | , "گرارم | ، علمى          | طرح هاي پژوهشا  | <u>ي و فناوري"</u> |         |                |         |
| 17                | ایجاد ہ جھت ثبت 6            | ، جدید یا ویرایش اطلاعات فعا | البنهای ثبت شده بر رو | ې سط     | ر مورد نظ       | ر کلیک کنید     |                    |         |                |         |
| 13                | ساير ف                       |                              |                       |          |                 |                 |                    |         |                |         |
| 14                | تاليف ي كد فعاليت            |                              | عنوان ف               | فاليت    |                 |                 |                    | تعداد ک | ل تابيد<br>شده | همكارار |
| 1                 | ارزیابح <mark> 9</mark> 2    | : گزارش علمی طرح هاې پژو     | وهشتي و فتاورې(در س   | طح ال    | نانې يا ه       | نطقه اې)        |                    | 0       | 0              | 0       |
| 10                | تجديد 10                     | : گزارش علمی طرح هاې بزو     | وهشتی و فناوری(در س   | لمن ما   | ()              | →               | 2                  | 0       | 0              | 0       |
| 17                | وبرايش                       | : کرارش علمی طرح های پزه     | بهشیف و فناورکاردر س  | طح مو    | (مسب            |                 |                    | 0       | 0              | 0       |

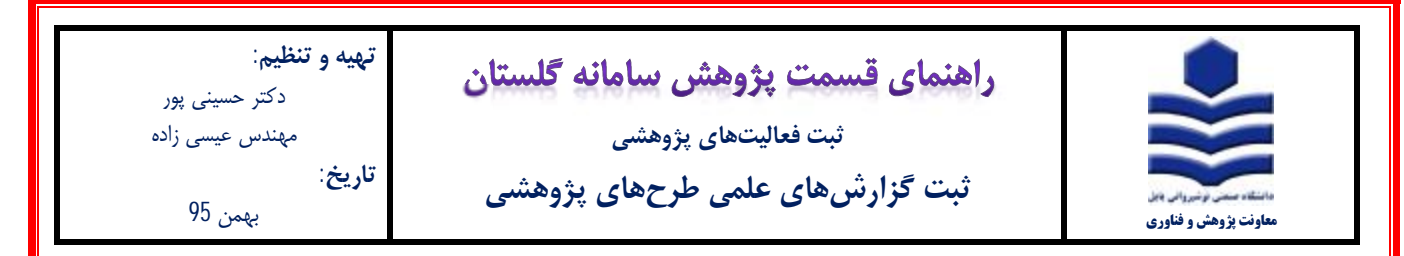

3- در پنجره لیست گزارش های علمی (شکل زیر)، برروی آیکون ثبت فعالیت جدید (1) کلیک نمایید.

|       | نبهاي علمي استاد | 🗙 ليست گزاره  | و 🗙 منوف کاربر       | 2 |
|-------|------------------|---------------|----------------------|---|
|       | استاد            | شهاي علمي ا   | 😡 لیست گزار          | ) |
|       |                  |               | بماره استاد          | ŵ |
|       | 0                | $\rightarrow$ | <u>ت فعاليت جديد</u> | à |
| عنوان |                  | شماره         | فعاليت               |   |
| لأتين | فارسى            |               |                      |   |

4- در پنجره شکل زیر در قسمت شماره طرح برروی آیکون علامت سوال (1) کلیک نموده و سپس در پنجره باز شده (2) طرح مورد نظر خود را انتخاب نمایید. سپس برروی آیکون جستجو کلیک نمایید

|             |              |             |                |             | (1)         |         | 2              | مشخصات طرح<br>شمانه طبع    |
|-------------|--------------|-------------|----------------|-------------|-------------|---------|----------------|----------------------------|
|             | v.           | گروه علمبر  | Y              | طرح ا       | حالت ہ      |         | v              | نوع طرح<br>بنوان فارسی طرح |
|             |              |             |                |             |             |         |                | عنوان لاتين طرح            |
| 1 at the    |              |             |                |             |             |         |                | یت گرایش علمی جدید         |
| عنوات درارس | فارسنى       | وضعيت تاييد | تاريخ تاييد    | شماره تایید | تاريخ گرارش | » شماره | کنرونیکی مرحلا | عمليات السخة ال            |
|             | V 10 + - 0 J | مفحه 1      |                |             |             |         |                |                            |
|             |              | يفاتى       | اي طرح هاي تحف | راقتما      |             |         |                | ×                          |

5- در فرم زیر شماره گزارش (1)، تاریخ انتشار (2) و عنوان گزارش (3) را تکمیل نموده و سپس بر روی آیکون اعمال تغییرات (4) کلیک نمایید

| عنوان گرارش | S.            | وفعيت تأبيد   | تاريخ تاريد | شمارة تابيد   | المح كالمد | , مرحلة شمارة    | <u>ر جرس</u><br>کلیدونه نی <u>ر چه اکترونیک</u> ه | <mark>ت گارش علمو</mark><br>عملیات |
|-------------|---------------|---------------|-------------|---------------|------------|------------------|---------------------------------------------------|------------------------------------|
|             | فارسمي        | with critical | NEO CEN     | age of man    | 0000 000   |                  | and the second of the second second               | une                                |
|             |               |               | antr. A     | and and       | 1          | (                | 1)                                                | ×                                  |
|             |               |               | س مسدی      | 2             | 1.         | -                |                                                   |                                    |
|             |               |               |             | ~             |            |                  | ممات گذارش                                        | - in                               |
|             | مرحله گزارش 1 | ة تابيدية 1 1 | יוט         | تاييديه       | 1395 شماره | انتشار 21 /12 /5 | ارە گارش 1 تارىخ                                  | شما                                |
|             | Cig La Cal    |               | (183) - T   |               |            |                  | ن فارسيم ، كسب دانش ف                             | loce                               |
|             | Contex -      |               |             |               | 2)-        | $\rightarrow$    | a one and only of                                 | 344                                |
|             | antine        |               |             |               |            |                  | نوان لانين                                        | -                                  |
|             |               |               |             |               |            |                  | لاحظات وجكيده                                     | <u>.</u>                           |
|             |               |               |             |               |            |                  | يت تاييد فعاليت                                   | 000                                |
|             |               |               | 1295/12/    | 21 cullet cut | the state  |                  | مغربيت تابيد اقلار تع                             |                                    |
|             |               |               |             | apar ap (     | Con        | 1                | the Oile Links ordered                            |                                    |
|             |               |               |             |               | ( A        |                  |                                                   |                                    |
|             |               |               |             |               | 4          | 1                |                                                   |                                    |
|             |               |               |             |               | -          |                  |                                                   | >                                  |
|             |               |               |             |               |            | برات ا           | سى تغييرات اعمال تغير                             | 1. 400                             |
|             |               |               |             |               |            |                  |                                                   | - P10                              |

| <b>تهیه و تنظیم</b> :<br>دکتر حسینی پور<br>مهندس عیسی زاده<br><b>تاریخ</b> :<br>بهمن 95 | <b>راهنمای قسمت پژوهش سامانه گلستان</b><br><sup>ثبت فعالیتهای پژوهشی</sup><br>ثبت گزارشهای علمی طرحهای پژوهشی | دانشان حسن او شروالی ویل<br>معاونت پر وهش و فناوری |
|-----------------------------------------------------------------------------------------|----------------------------------------------------------------------------------------------------|----------------------------------------------------|
|-----------------------------------------------------------------------------------------|----------------------------------------------------------------------------------------------------|----------------------------------------------------|

6- بر روی گزینه همکاران (1) کلیک نمایید.

| گرارش عدمت 🔘 همکاران 🔿 🔕 |                |                |             |             |             | يزوهشس | رج خاب<br>هندي | کرارش های علمی ط<br>می طرح های بزو | اند × ا                         | د منود ک<br>گرارینی                     |            |
|--------------------------|----------------|----------------|-------------|-------------|-------------|--------|----------------|------------------------------------|---------------------------------|-----------------------------------------|------------|
|                          | (Y. activit    | گروه علمي (اين |             | <b>v</b> 20 |             |        |                | ال<br>باشراني                      | ی<br>من (۹)<br>من (۹)<br>من (۹) | همات بار<br>شنقاره<br>نوع د<br>فارسنی د | يلن<br>وان |
| ~                        |                |                |             |             |             |        |                |                                    | م حذيد                          | ale chel                                | 5.         |
| عنوان گرارش<br>الرسنی    |                | وفعيت تابيد    | نايرة تاييد | شماره تابيد | ناریخ گراوش | شماره  | مرحله          | نسجه الكترونيكي                    | كليدواره                        | فمليات                                  |            |
|                          | کسب دانش قنی . | قابل تغيير     |             |             | 1395/12/21  | 1      | 1              | Allocal                            | -                               | # /                                     | 1          |

7- در فرم زیر شماره گزارش (1) و مرحله گزارش (2) را تکمیل و سپس با کلیک بر روی وضعیت انتخاب (3) آن را به حالت **بله** تغییر دهید.

| ىكارەن 💿 🔕 | ارش علمی 🜔 قد | s               |                                |                 | ن قاب علمی طرح قاب بزوفشی<br>طرح قاب بزوفشها | ی 🛪 سوی کاربر 🕺 گرارش<br>کرارش های علمی و                               |
|------------|---------------|-----------------|--------------------------------|-----------------|----------------------------------------------|-------------------------------------------------------------------------|
|            |               |                 |                                | 2               |                                              | مشخصات طرح<br>شماره طرح [4]<br>عنوان فارسی (کست دانش ف<br>عنوان لاتین ( |
|            |               |                 | ناریخ انتشار گرارش <u>[21]</u> |                 | مرحله گرارش                                  | شماره گزارش  1<br>عنوان فارسای (سبت است)<br>عنوان لاتین                 |
|            |               |                 |                                | ، تماييد،       | 3روب ستون "وضغیت انتخاب" کلیك                | جهت انتخاب يا عدم انتخا                                                 |
| جالت همکار | ثبت صحيح أدرس | تبت کننده گرارش | نام همکار طرح                  | نوع همکار       | م چندمین توسینده ادرضد همکارې                | وضعيت انتخاب عمليات                                                     |
| أمورشين    | بله           | بله             |                                | ات علمی دانشگاه | ه 1                                          | 1 <u>sk</u> 1                                                           |

- 8- برروی گزینه گزارش علمی (1) کلیک نمایید. سپس آیکون ارسال نسخه الکترنیکی (2) را انتخاب و در پنجره باز شده مجددا برروی آیکون
  - ارسال (3) کلیک نموده و فایل PDF **خلاصه گزارش طرح** (حداکثر 10 مگابایت) را انتخاب و آپلود نمایید.

|             |        | and and            |             |             | ede colla      |                |                | طرح<br>ارہ طرح 4       | مشخصات<br>شیم   |
|-------------|--------|--------------------|-------------|-------------|----------------|----------------|----------------|------------------------|-----------------|
|             |        | Contraction of the |             |             |                |                | دانش فدی       | ی طرح کست<br>و طرح کست | ے<br>نوان قارسہ |
|             | [      |                    |             |             |                | -              |                | بن طرح                 | عنوان لاتر      |
|             |        |                    |             |             |                | 2              |                | علمتي جديد             | ت گارش          |
| عنوان گزارش | فارسنى | وضعيت تاييد        | تاريخ تاييد | شماره تایید | تاريخ گرارش    | مرحله شماره    | سخه الكترونيكي | ت كليدوازه             | عمليا           |
|             | ست تست | قايل تغيير ت       |             |             | 1395/12/21     | 1 1            | - June         | النخاب                 | 1 2             |
|             |        |                    |             |             |                |                |                |                        |                 |
|             |        |                    |             |             |                |                |                |                        | X               |
| 00          |        |                    |             | زوهشه       | وط به فعالیت ی | الكنرونيكې مرب | مشاهده نسخه    | 😥 ارسال/               | 3 🕡             |
| عنوان       |        |                    | شماره       | لعاليت      | نوع 9          | ر نوع مستند    | شاهده تار      | ارسال ہ                | التنجم          |
|             |        | ت تست              | لتبنية      | علمی 1      | گرارشهای       | 3              |                | June 1                 | Ĩ               |

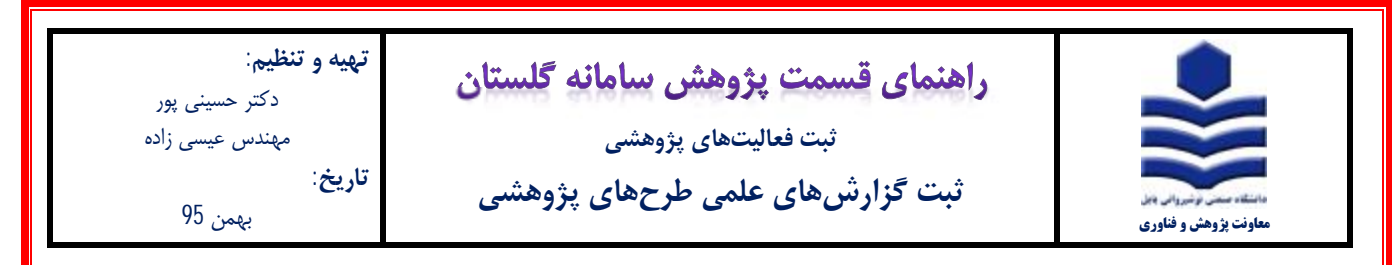

9- در شکل زیر برروی علامت قلم (1) کلیک نموده و در پنجره باز شده وضعیت تایید (2) را به حالت تایید ثبت کننده تغییر داده و برروی

آیکون اعمال ت**غ**ییرات (3) کلیک نمایید.

|                  |              |               |              |               |             |                 | (3)            | <mark>مان طرح</mark><br>شماره طرح [4 |
|------------------|--------------|---------------|--------------|---------------|-------------|-----------------|----------------|--------------------------------------|
| _                | V yearstall  | گروہ علمی 💷   |              | V 34          | حالت طرع 👘  |                 | ~              | نوع طرع 🛶                            |
|                  |              |               |              |               |             |                 | ، دانش قنی     | نارسی طرح کست<br>ن لاتین طرح         |
|                  |              |               |              |               |             |                 | (1)            | من علمی جدید                         |
| عنوان گزارش<br>ن | فارسم        | وضعبت تابيد   | تاريخ تاييد  | شهاره تاييد   | تاريخ گرارش | مرحله شماره     | سحه الكرونيكى  | بمليات كبيدوازه                      |
|                  | تعبيت تعبيت  | قابل تقيير    |              |               | 1395/12/21  | 1 1             | a sheet        | within a                             |
|                  |              | ين            | دح گرارش عله | Lol           |             |                 |                | ×                                    |
| ^                |              | 4             |              |               | -           |                 | بات گرارش      | ateria .                             |
| زارش [           | ا ا مرحله گر | تاريخ تاييديه |              | سماره تابيديه | 1395/12/    | تاريخ انتشار 21 | گزارش 1        | شماره                                |
|                  |              |               |              |               |             | ش فتين :        | لارسع اكست دان | عنوان (                              |
|                  |              |               |              |               |             | 2               | ب لاتين        | عنوار                                |
|                  |              |               |              |               |             | 2               | يطات و جذيدة   | 2.146.121                            |

10- به قسمت پیشخوان خدمت، بخش تایید فعالیت پژوهشی مراجعه نموده و گزارش مورد نظر را جهت تایید به دفتر ارتباط با صنعت ارسال

نماييد.